# To open the Zoom Whiteboard

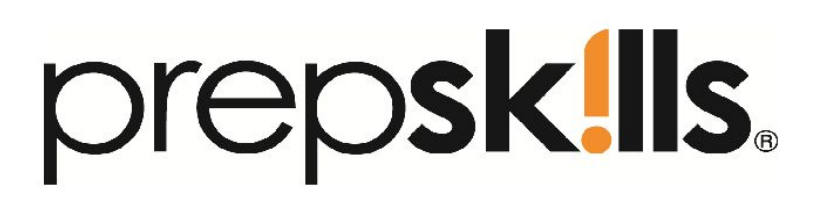

Step 1: Click the Share button when the Zoom meeting room is open.

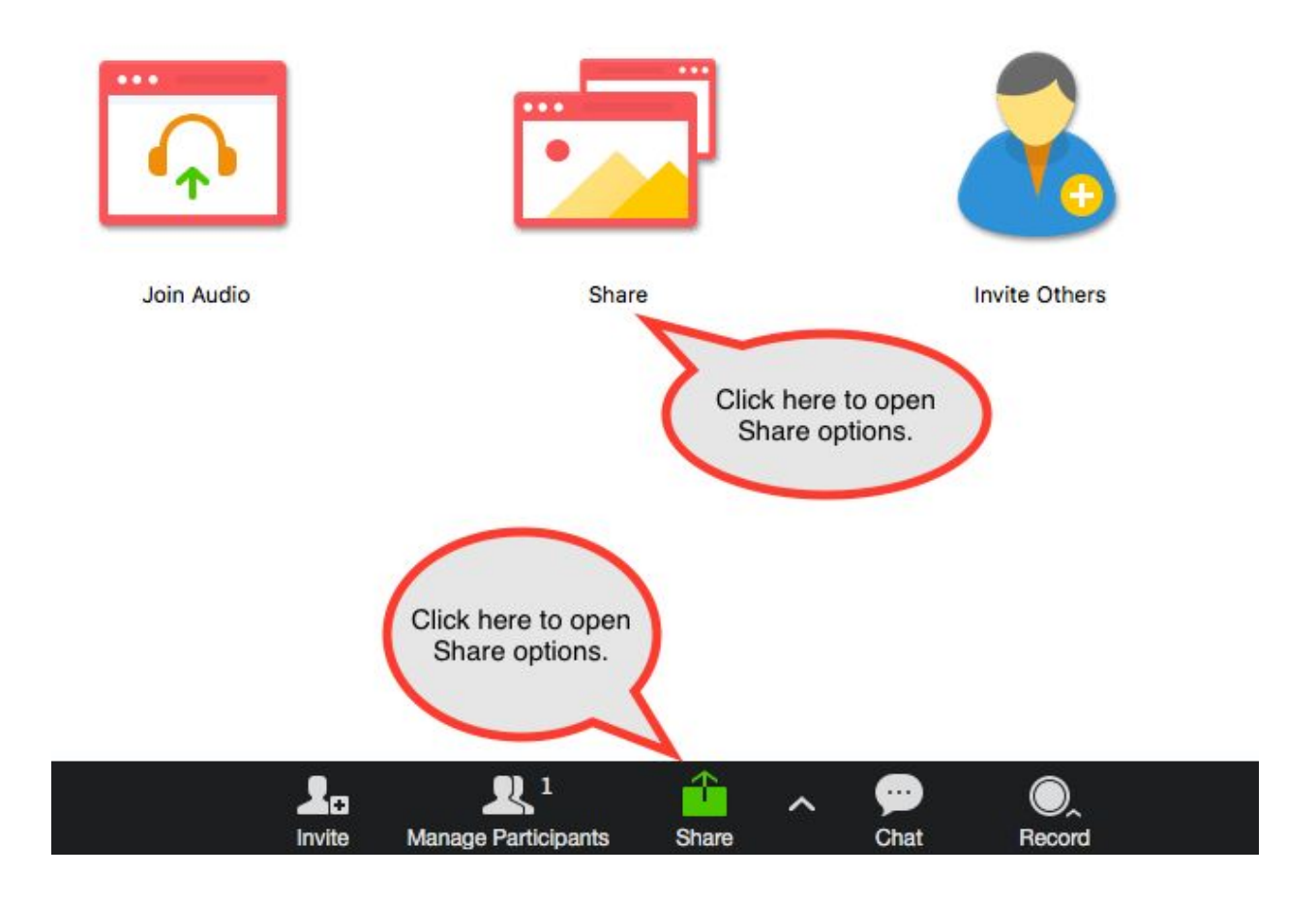

**Step 2:** Click Whiteboard to open Zoom's Whiteboard feature.

|                              | 2                               | Q                                    |                       |
|------------------------------|---------------------------------|--------------------------------------|-----------------------|
| Desktop 1                    | Whiteboard                      | iPhone/iPad via AirPlay              | iPhone/iPad via Cable |
| Google Chrome - Untitled doc | Finder - PrepSkills Zoom Slides | Click here to open the<br>Whiteboard |                       |
|                              |                                 |                                      |                       |
|                              |                                 |                                      |                       |
|                              |                                 |                                      |                       |

### Teacher instructions during the the session:

Use the Whiteboard as you would any whiteboard or chalkboard.

SAT instructors can do a lot on the Zoom Whiteboard:

- Instruct students on the core concepts in each section.
- Model steps, review formulas, and share student work.
- Draw shapes to visualize information.

As you follow the chapter with your class, assign "Can You Do It?" questions and "Perfect Your Skills!" questions to students.

Be sure to write down any important formulas in the chapter section to help remind students.

Below are samples of how you can organize the Whiteboard during your PrepSkills SAT session.

# This is an example of the Whiteboard for the first 25-30minutes of class. Use different colours to organize the content in the board

| Sessi | on | #, | Date |
|-------|----|----|------|
|-------|----|----|------|

Session Schedule (from the Teacher Planner)

1. Homework Review

2. PrepQuiz #

- 3. Chapter \_\_ and \_\_, Math \_\_\_\_\_ from pages \_\_\_ to \_\_\_
- 4. Pause (10 minutes)

5. Chapter \_\_ and \_\_, Reading \_\_\_\_from pages \_\_\_ to \_\_\_

6. Final words and Homework for session #

#### Homework Review, Session #

| PrepQuiz # | (Math/Reading/Writing) |
|------------|------------------------|
| 1.         | 6.                     |
| 2.         | 7.                     |
| 3.         | 8.                     |
| 4.         | 9.                     |
| 5.         | 10.                    |

Marketti and a second second second second

#### **Student Instructions**

| Math, Heart of Algebra Reading Passages<br>1. Passage 1 Passage 2 |      | every section of the ch<br>section and concept, of<br>For each "Can You Do | every section of the chapter. After explaining the section and concept, check students knowledge. |                                                          |
|-------------------------------------------------------------------|------|----------------------------------------------------------------------------|---------------------------------------------------------------------------------------------------|----------------------------------------------------------|
| 2.                                                                | 1.   | 1.                                                                         |                                                                                                   | questions to students. After enough time, ask each       |
| 3.                                                                | 2.   | 2.                                                                         |                                                                                                   | student to submit their answer through the chat          |
| 4.                                                                | 3.   | 3.                                                                         |                                                                                                   | feature.                                                 |
| 5.                                                                | 4.   | 4.                                                                         |                                                                                                   |                                                          |
| 6.                                                                | 5.   | 5.                                                                         |                                                                                                   | Likewise, at every "Perfect Your Skills" activity in the |
|                                                                   |      | •                                                                          |                                                                                                   | chapter, assign one "Perfect Your Skills" question to    |
|                                                                   | 0    |                                                                            |                                                                                                   | each student. Students should be encouraged to           |
| ata                                                               |      | •                                                                          |                                                                                                   | submit their answers to the teacher before moving        |
| elc                                                               | etc. | etc,                                                                       |                                                                                                   | onto the next subsection of the chapter.                 |

# This is a template for how to organize the Whiteboard as the class completes "Can You Do It?" and "Perfect Your Skills" activities.

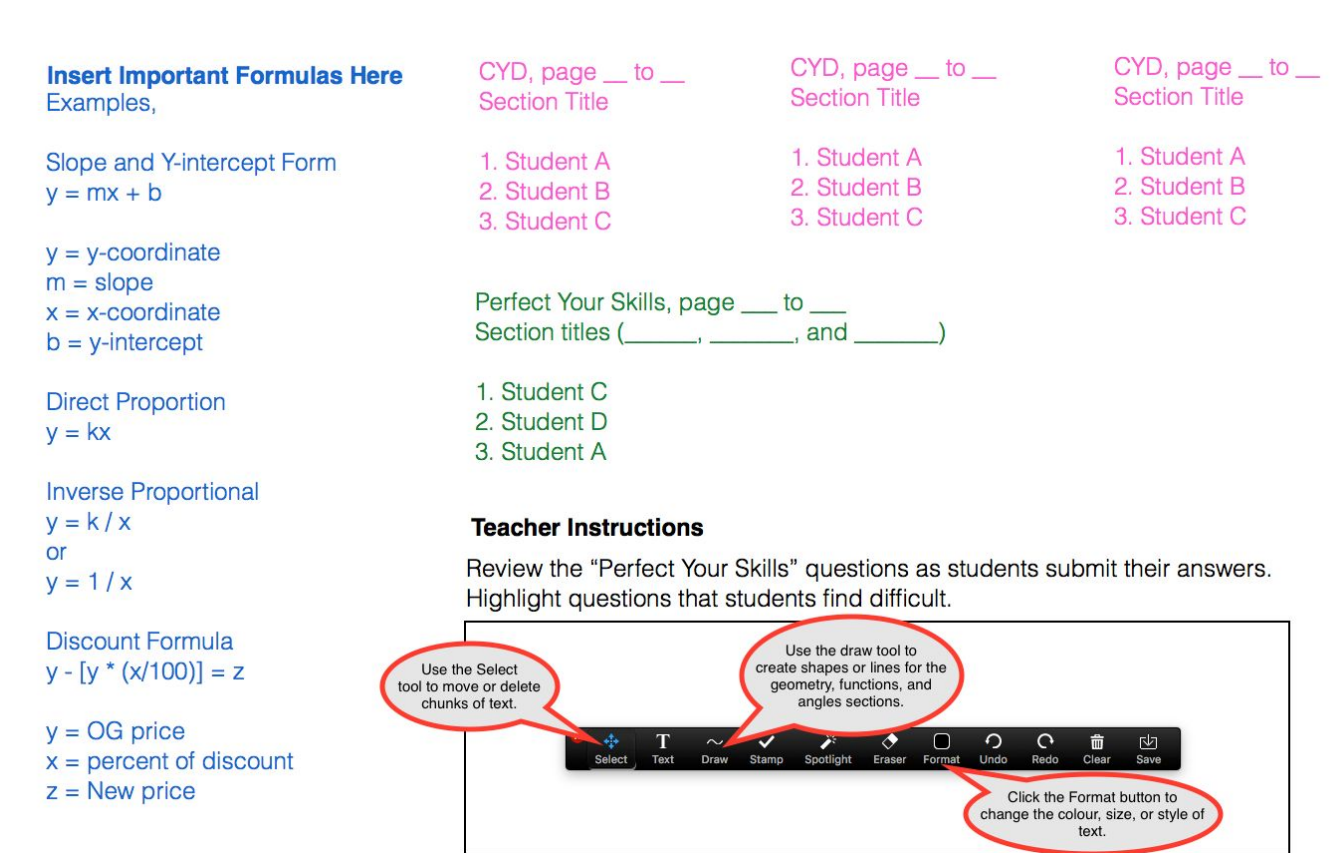

### Use the Whiteboard to remind students of relevant formulas.

Probability = desired outcomes total possible outcomes

#### Probability of Double Independent Events

The number of possible events is not affected by the first event.

#### Probability of Double Dependent Events

The number of possible events is affected by the first event.

| Arithmetic sequence    | Geometric Sequence page 242 |  |
|------------------------|-----------------------------|--|
| TN = T1 + d(n -1)      | Tn = t1 * r^(n-1)           |  |
| Tn = Term number value | Tn = Term number value      |  |
| T1 = initial number    | T1 = initial number         |  |
| d = difference         | r = ratio b/w integers      |  |
| n = term number        | n = term number             |  |

## Remember to include next week's homework on the Whiteboard.

#### **Teacher Instructions**

At the end of class, write down the homework for next session. Review the material that was covered in the session. Introduce the concepts that will be part of the next PrepQuiz.

| Homework, Session #                                                   |          |  |
|-----------------------------------------------------------------------|----------|--|
| Math, "<br>Math, "<br>Reading, Passages<br>Writing, Passages<br>Essav | 72<br>17 |  |
| SAT Practice Test #                                                   |          |  |